# REGISTRATION USING MYUK

Wildly Possible

University of Kentucky

# **MYUK HOME PAGE**

Access the myUK login page at https://myuk.uky.edu /irj/portal. Log on to the myUK portal using your Linkblue user ID and password.

University of

If you need assistance with your User ID or password or if you have not created an account, follow the instructions at the Information Technology Customer Service Center Site: <u>www.uky.edu/ukit/help</u>. You may also e-mail the Help Desk at <u>helpdesk@uky.edu</u> or call (859) 218-4357. If you do not have a Linkblue account, please note that it may take up to 24 hours to create.

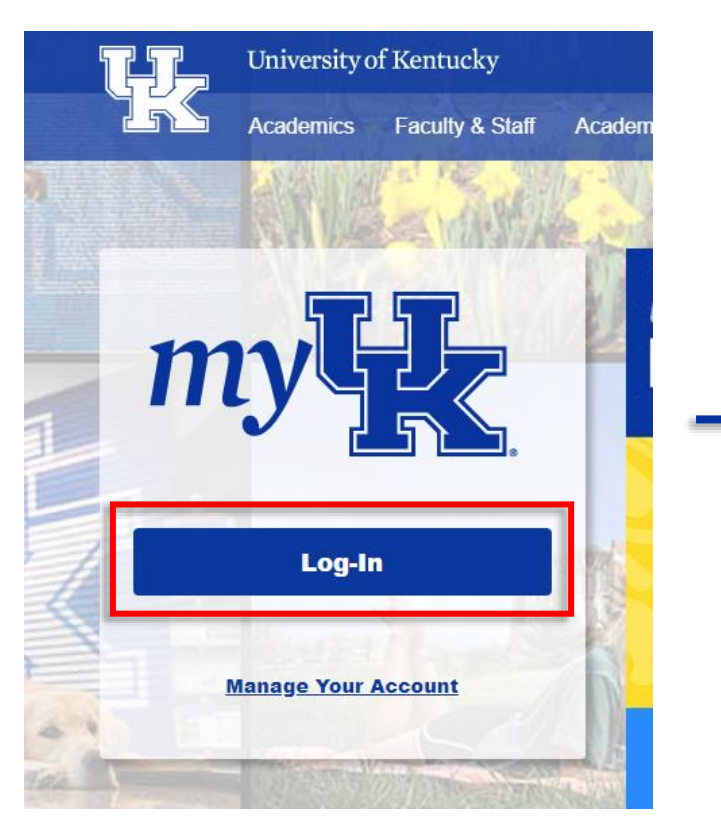

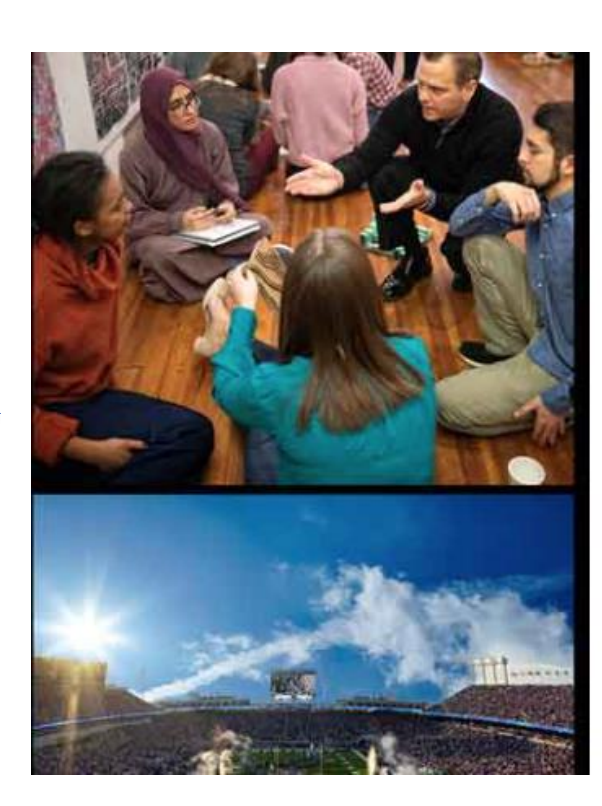

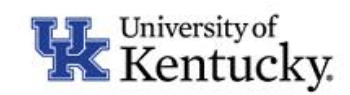

Sign in with your linkblue account

| someone@example.com |  |
|---------------------|--|
| Password            |  |

Sign in

Please login with your linkblue account and password. Can't access your Account?

2

## **STUDENT SERVICES TAB**

University

From the Home Page, click on the Student Services tab.

| my           |                       |                  |                        |                     |       |                  |  |  |
|--------------|-----------------------|------------------|------------------------|---------------------|-------|------------------|--|--|
| Launch Pad   | Employee Self Service | Student Services | Student Administration | Enterprise Services | my UK | Faculty Services |  |  |
| IRIS Systems |                       |                  |                        |                     |       |                  |  |  |
| IRIS Systems |                       |                  |                        |                     |       |                  |  |  |
|              | 4                     |                  |                        |                     |       |                  |  |  |

# **PLAN AND REGISTER**

From the Student Services page, click on Degree Planning and Registration (myUKGPS) This will take you to the Home screen of GPS.

| my                                                                                    |                  |                        |                   |            |                  |
|---------------------------------------------------------------------------------------|------------------|------------------------|-------------------|------------|------------------|
| Launch Pad Employee Self Service                                                      | Student Services | Student Administration | Enterprise Servio | ces my UK  | Faculty Services |
| myPage   myInfo   myRecords   Admissions   Degree Planning and Registration (myUKGPS) |                  |                        |                   | Financials | UK Alert         |
|                                                                                       |                  |                        |                   |            |                  |

Wildly Possible

#### **HOME SCREEN**

y Possible

7 University of Kentucky

The **Home** screen shows messages for open registration windows, registration holds, an overview of the registered classes, the name of your academic advisor and contact information, links to helpful resources, and quick links to the Help Desk and the Registrar's Office contacts. It is a summary view of important information you may need during registration.

**Tip:** View the Course Deadlines & Refund Schedule for each course to stay updated on course-specific deadlines. Click on the course prefix and number on the home screen and scroll down. This will show you the drop deadlines, refund schedules, and the deadline to change the grade type.

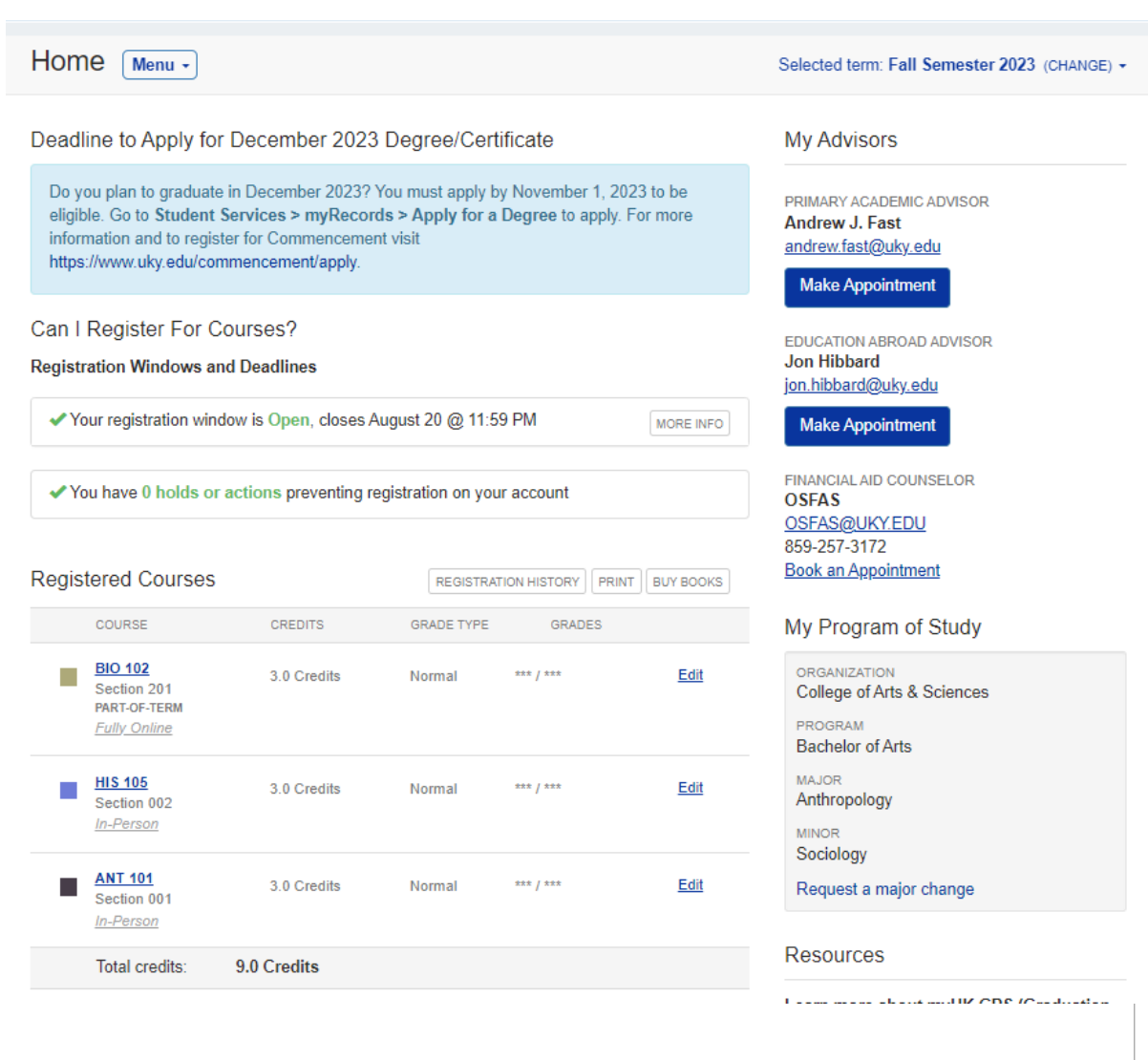

## ACCESS THE SCHEDULE OF CLASSES

## SEARCH THE SCHEDULE OF CLASSES

The **Schedule of Classes** is under the **Menu** option on the Home Screen.

| Home                            | Menu 🔹                                          |                                                                                                    |
|---------------------------------|-------------------------------------------------|----------------------------------------------------------------------------------------------------|
| Deadline                        | Home                                            | -3 Degree/Certificate                                                                                |
| Do you<br>eligible.<br>informat | Fall 2023<br>Registration<br>Registered Courses | You must apply by November 1, 2023 to be<br>rds > Apply for a Degree to apply. For more<br>ent visit |
| https://w                       | Plan                                            |                                                                                                    |
| Can I Re<br>Registrati          | Major Map<br>Schedule of Classes                |                                                                                                    |
| ✓ Your                          | Financials<br>Payment Services                  | August 20 @ 11:59 PM MORE INFO                                                                       |
| 🗸 You ł                         | Estimated Account Statement                     | registration on your account                                                                         |
| Register                        | Progress<br>Degree Audit<br>Academic History    | REGISTRATION HISTORY PRINT BUY BOOKS                                                                 |
| cR                              | equest a major change                           | GRADE TYPE GRADES                                                                                    |

You can start searching for a course in the course prefix box by typing the prefix letters. The application will suggest courses containing those letters.

**University** o

ildly Possible

| Select a prefix       SEARCH       Reset         TIONS       A&S - Arts & Sciences       TONS         A&D - Arts Administration       AAS - African-American Studies       ABT - Agricultural & Medical Biotechnology         ACC - Accounting       A-E - Art Education       A.E - Art Education | COURSE PREFIX                              | NUMB | ER SECTION |           |      |
|----------------------------------------------------------------------------------------------------|--------------------------------------------|------|------------|-----------|------|
| A&S - Arts & Sciences         AAD - Arts Administration         AAS - African-American Studies         ABT - Agricultural & Medical Biotechnology         ACC - Accounting         A-E - Art Education                                                                                             | Select a prefix                            | *    |            | SEARCH Re | eset |
| A&S - Arts & Sciences         AAD - Arts Administration         AAS - African-American Studies         ABT - Agricultural & Medical Biotechnology         ACC - Accounting         A-E - Art Education                                                                                             |                                            |      |            |           |      |
| AAD - Arts Administration<br>AAS - African-American Studies<br>ABT - Agricultural & Medical Biotechnology<br>ACC - Accounting<br>A-E - Art Education                                                                                                    | A&S - Arts & Sciences                      | A    |            |           |      |
| AAS - African-American Studies<br>ABT - Agricultural & Medical Biotechnology<br>ACC - Accounting<br>A-E - Art Education                                                                                                    | AAD - Arts Administration                  |      |            |           |      |
| ABT - Agricultural & Medical Biotechnology<br>ACC - Accounting<br>A-E - Art Education                                                                                                    | AAS - African-American Studies             |      |            |           |      |
| ACC - Accounting A-E - Art Education                                                                                                    | ABT - Agricultural & Medical Biotechnology |      |            |           |      |
| A-E - Art Education                                                                                                    | ACC - Accounting                           |      |            |           |      |
|                                                                                                    | A-E - Art Education                        |      |            |           |      |

5

## SCHEDULE OF CLASSES ADVANCED SEARCH

University

Students can utilize the **ADVANCED SEARCH OPTIONS** button when searching for courses. This can be implemented before or after entering a course.

Students can filter the results to a specific UK Core Area by clicking the drop-down by **UK Core Area**.

Students can also filter the results to 300+ level, Part-of-term, Fully Online Sections, and more.

After the selection is made, click **SEARCH** to apply the filter.

| COURSE PREFIX   | NUMBER                          | SECTION |        |       |
|-----------------|---------------------------------|---------|--------|-------|
| Select a prefix | *                               |         | SEARCH | Reset |
|                 | ADVANCED SEARCH OPTIONS         |         |        |       |
|                 | KEYWORD SEARCH                  |         |        |       |
|                 | e.g., biology or trumpet        |         |        |       |
|                 | UK CORE AREA                    |         |        |       |
|                 | UK Core Area                    | Ŧ       |        |       |
|                 | □ 300+ Level                    |         |        |       |
|                 | □ Variable Credit               |         |        |       |
|                 | □ Part-of-term sections offered |         |        |       |
|                 | □ Honors sections offered       |         |        |       |
|                 | Eully online sections offered   |         |        |       |

## SCHEDULE OF CLASSES COURSE TIME FILTERS

Students can search for courses on specific days during specific times by hiding courses offered during times they wish to avoid.

| Schedule of Classes Menu -                                   | Selected t                                                                       | erm: Fall Semester 2023 (CHANGE) |
|--------------------------------------------------------------|----------------------------------------------------------------------------------|----------------------------------|
| COURSE PREFIX<br>MA - Mathematics                            | NUMBER SECTION                                                                   | SEARCH Reset                     |
|                                                              | ADVANCED SEARCH OPTIONS                                                          |                                  |
| Hide courses on these days<br>□ Su □ M □ T □ W □ Th □ F □ Sa | Hide courses at these times<br>□ 8am - 11am □ 11am - 2pm □ 2pm - 5pm □ after 5pm | Hide courses not offered         |

Click the box beside each day or time that you do not want to see courses or sections listed for. The filter will be automatically applied; you do not have to click search again.

If you are searching for courses with an Advanced Search Options filter, or are entering only a course prefix, you can click **Hide courses not offered** to filter out any courses that are not offered during the term you have selected.

6

#### **SEARCH RESULTS**

University

The search results are grouped by the course with sections listed below, so you can view different sections of the same course together.

Prerequisites and restrictions will be listed below the course number for each course. Section-specific restrictions will be listed above the section that the restriction applies to.

Some courses will include which UK Core requirement the course may apply to.

**Tip:** You can click **Hide Sections That Don't Fit** to filter your search to courses that have available seats and will fit into your schedule.

| Schedule of Classes Menu -                                   | Selected term: Fall Semester 2023 (CHANGE) +                                                                |
|--------------------------------------------------------------|----------------------------------------------------------------------------------------------------|
| COURSE PREFIX                                                | NUMBER SECTION                                                                                              |
| ANT - Anthropology                                           | x x 102 SEARCH Reset                                                                                        |
|                                                              | ADVANCED SEARCH OPTIONS                                                                                     |
| Hide courses on these days<br>□ Su □ M □ T □ W □ Th □ F □ Sa | Hide courses at these times Hide courses not offered<br>□ 8am - 11am □ 11am - 2pm □ 2pm - 5pm □ after 5pm □ |
| ANT 102 Archaelogy: Mysteries and Controver                  | sies 3.0 Credits Hide Sections That Don't Fit Add to planned                                                |
| Prerequisite: None.                                          |                                                                                                    |
| ⊖ Applies to the UK Core requirement: <u>Intellectu</u>      | al Inquiry in Social Sciences                                                                               |
| Credit from this course applies to the following progr       | ams: Undergraduate                                                                                          |
| Scientific archaeology has a problem: fringe ideas a         | bout mysteries of the past attract more interest than scholarly accounts of these same                      |

Scientific archaeology has a problem: fringe ideas about mysteries of the past attract more interest than scholarly accounts of these same mysteries. In discussing the "mysterious" side of archaeology, this course asks why consideration of the past invites some of the most bizarre speculations about human life. Why do fringe theories about lost civilizations, intergalactic interactions, and mysterious technologies gain more popularity than mainstream theories? Why should serious archaeologists and students pay any attention to such "wacko" ideas? To answer these questions, this course attends to two kinds of controversies: fantastic claims in the past (such as the Myth of the Moundbuilders and the Shroud of Turin) and debates in the present (such as the cultural affiliation of Kennewick Man and uses of archaeology to promote discrimination).

| SECTION    | TYPE                        | TIMES                                     | LOCATION                                                                                                  | INSTRUCTOR      | OPEN SEATS / CONFLICTS                                                                   |  |  |  |
|------------|-----------------------------|-------------------------------------------|----------------------------------------------------------------------------------------------------|-----------------|------------------------------------------------------------------------------------------|--|--|--|
|            |                             | Sections t                                | Sections that don't fit your schedule or have no open seats have been hidden.<br><u>Show All Sections</u> |                 |                                                                                          |  |  |  |
| <u>001</u> | Lecture<br><u>In-Person</u> | MW<br>9:00 am - 9:50 am<br>Aug 21-Dec 13  | Whitehall Classroom Bldg<br>Rm.122                                                                        | Renee M Bonzani | <ul> <li>✓ Fits your schedule</li> <li>✓ 26 seats open, 2 waitlist seats open</li> </ul> |  |  |  |
|            | Recitation<br>In-Person     | W<br>10:00 am - 10:50 am<br>Aug 23-Dec 13 | <u>Chemistry-Physics Bldg</u><br>Rm.183                                                                   | TBD             |                                                                                          |  |  |  |
| 003        | Lecture<br>In-Person        | MW<br>9:00 am - 9:50 am<br>Aug 21-Dec 13  | Whitehall Classroom Bldg<br>Rm.122                                                                        | Renee M Bonzani | <ul> <li>✓ Fits your schedule</li> <li>✓ 26 seats open, 2 waitlist seats open</li> </ul> |  |  |  |
|            | Recitation<br>In-Person     | W<br>1:00 pm - 1:50 pm<br>Aug 23-Dec 13   | Whitehall Classroom Bldg<br>Rm.245                                                                        | TBD             |                                                                                          |  |  |  |

#### **PLAN AND REGISTER**

1) PONIDLE

University of Kentuck

Students can plan or register for course sections from the Schedule of Classes search results. Planning a course section will save it to your planned courses section <u>but does not register it</u>.

The **PLAN** feature is available as soon as the term schedule is available, giving students the opportunity to plan their schedule before their registration window.

The **REGISTER** option is only available when the student's registration window is open.

If the **REGISTER** option is available, you can click **Register** to automatically enroll in the course.

**Tip:** Students who have been accepted to a new program for a future term or are in multiple degree programs can select which program the course should apply to by clicking the drop-down under **Pick a program type.** 

| chedul                                                                                                    | e of Cl                                                                                                    | asses Menu -                                                                                                    | )                                                                                                    |                                                                                                    | Selected term: Fall Semester 2023 (CHANGE) -                                                                                                    |
|----------------------------------------------------------------------------------------------------|----------------------------------------------------------------------------------------------------|----------------------------------------------------------------------------------------------------|----------------------------------------------------------------------------------------------------|----------------------------------------------------------------------------------------------------|----------------------------------------------------------------------------------------------------|
| ľ                                                                                                    | COL<br>Al<br>Hide courses<br>Su DM                                                                                                | JRSE PREFIX<br>NT - Anthropology<br>on these days<br>□ T □ W □ Th □ F                                                                                                    | ADVANCED S<br>Hide courses at 1<br>Sa 8am - 11am (                                                                                                    | NUMBER<br>102<br>EARCH OPTIONS<br>hese times<br>11am - 2pm 2pm - 5                                                                                                    | SECTION<br>SEARCH Reset<br>Hide courses not offered                                                                                                    |
| ANT 102                                                                                                    | 2 Archae                                                                                                    | elogy: Mysteries and C                                                                                                    | ontroversies 3.0 Credits                                                                                                    |                                                                                                    | Hide Sections That Don't Fit Add to planned                                                                                                    |
| • Applies<br>Credit from<br>Scientific a<br>mysteries.<br>speculatio<br>popularity<br>questions,<br>of Turin) a<br>View off | s to the UK<br>m this cours<br>archaeology<br>In discussions about he<br>than mains<br>thas course<br>ind debates<br>fering histo | Core requirement: In<br>se applies to the following<br>y has a problem: fringe<br>ing the "mysterious" si<br>uman life. Why do fring<br>stream theories? Why se<br>a attends to two kinds of<br>in the present (such a<br>pry | itellectual Inquiry in Socia<br>ing programs: Undergradu<br>e ideas about mysteries of t<br>de of archaeology, this cou<br>je theories about lost civiliz<br>should serious archaeologis<br>of controversies: fantastic c<br>is the cultural affiliation of k | al Sciences<br>ate<br>he past attract more in<br>rse asks why consider<br>ations, intergalactic in<br>sts and students pay a<br>laims in the past (suc<br>cennewick Man and us | interest than scholarly accounts of these same<br>eration of the past invites some of the most bizarre<br>nteractions, and my<br>any attention to successful to the second second s |
| SECTION 1                                                                                                    | TYPE                                                                                                    | TIMES                                                                                                    | LOCATION                                                                                                    | INSTRUCTOR                                                                                                    | OPEN SEATS / CONF<br>$\bigcirc \uparrow$ High $\bigcirc \rightarrow$ Medium $\bigcirc \downarrow$ Low                                                                                                    |
|                                                                                                    |                                                                                                    | Sections the                                                                                                    | nat don't fit your schedule o<br><u>Show A</u>                                                                                                    | r have no open seats<br><u>Il Sections</u>                                                                                                    | s have been hidden SAVE CANCEL                                                                                                    |
| <u>001</u> l<br>/                                                                                                    | Lecture<br>In-Person                                                                                                    | MW<br>9:00 am - 9:50 am<br>Aug 21-Dec 13                                                                                                    | Whitehall Classroom Bldg<br>Rm.122                                                                                                    | Renee M Bonzani                                                                                                    | <ul> <li>✓ Fits your schedule</li> <li>✓ 26 seats open, 2 waitlist seats</li> </ul>                                                                                                    |
| F<br>                                                                                                    | Recitation<br>In-Person                                                                                                    | W<br>10:00 am - 10:50 am<br>Aug 23-Dec 13                                                                                                    | <u>Chemistry-Physics Bldg</u><br>Rm.183                                                                                                    | TBD                                                                                                    |                                                                                                    |

## **COURSE PLANNER**

L University of

The **Course Planner** provides an overview of your registered courses, planned courses, and any advisor recommendations. Navigate to the **Course Planner** by clicking **Menu**, then **Course Planner**.

| Course Planner Menu -                                     |                                                                                                    |            |                                                                                                    |                 |
|-----------------------------------------------------------|----------------------------------------------------------------------------------------------------|------------|----------------------------------------------------------------------------------------------------|-----------------|
| Planned Courses Other Planning Res                        | ources   Schedule of Classes                                                                         | Major Map  | Degree Audit Summary                                                                                         |                 |
| Academic Year 2023-2024<br>FALL SEMESTER 2023             |                                                                                                    |            |                                                                                                    |                 |
| Registered Courses                                        | Planned Courses                                                                                      | 0 MESSAGES | Advisor Recommendations                                                                                      | 0 MESSAGES      |
|                                                           | EDIT AST 192<br>Section 001<br>Stars, Galaxies And The<br>3.0 Credits<br>EDIT AST 192<br>Section 001 | Move ×     | → APP 200<br>Section 001<br>Intro Appalach Studies<br>3.0 Credits<br>ADDED BY: KESP225<br>Total: 3.0 Credits | COPY TO MY PLAN |
| What Makes Us Human? Intro<br>3.0 Credits                 | Stars, Galaxies And The<br>3.0 Credits                                                               |            |                                                                                                    |                 |
| BIO 102     Section 201     Human Ecology     3.0 Credits | DIT AST 192<br>Section 001<br>Stars, Galaxies And The<br>3.0 Credits                                 | MOVE X     |                                                                                                    |                 |
| Total credits: 9.0                                        | CLA 191<br>Section 001<br>Christianity, Culture, &<br>3.0 Credits                                    | MOVE X     |                                                                                                    |                 |
|                                                           | Total: 12.0 Credits                                                                                  |            |                                                                                                    |                 |

Wildly Possible

## **REGISTRATION AND PLANNED COURSES**

3PM

ildu Possible

**University** o

The **Planned** section gives students a place to plan their term schedules before registering.

By planning course sections to the Planned area, you can see if there are time conflicts, do pre-registration checks to see if there are any issues like unmet prerequisites, and view the schedule in a calendar view to help with time management.

Check the box next to the course to perform the action (Pre-register, Register, or Delete).

Navigate to the **Planned** section by clicking **Menu**, then **Registration.** 

| Registration       | Menu -                                                |                   |                                                                    | Select       | ed term: Fall Semest                                  | ter 2023 (CHANGE) -                  |
|--------------------|-------------------------------------------------------|-------------------|--------------------------------------------------------------------|--------------|-------------------------------------------------------|--------------------------------------|
| Fall Semester 2023 | ➡ Registered F                                        | Planned Adv       | isor Recommendations                                               | Messages     | <ul> <li>Registrati<br/>closes 08</li> </ul>          | on window is Open,<br>/20 @ 11:59 PM |
| Planned course     | es for Undergraduate                                  | e, 12.0 Credit    | ts                                                                 |              |                                                       |                                      |
| Select all cours   | es                                                    |                   |                                                                    |              |                                                       |                                      |
| ↑ □ <u>AST 192</u> | Section 001 (CHANG                                    | E) -              | Credits                                                            |              | ✓ 172 seats open,                                     | 4 waitlist seats open                |
| ↑ □ <u>AST 192</u> | Section 001 (CHANG                                    | E) <del>•</del> 3 | Credits                                                            |              | ✓ 172 seats open,                                     | 4 waitlist seats open                |
| ↑ □ <u>AST 192</u> | Section 001 (CHANG                                    | E) • 3            | Credits                                                            |              | ✓ 172 seats open,                                     | 4 waitlist seats open                |
| ↓ □ <u>CLA 191</u> | Section 001 (CHANG                                    | E) • 3            | Credits                                                            |              | ✓ 8 seats ope                                         | en, waitlist is disabled             |
| Register Selecte   | d Pre-Register Che                                    | eck               |                                                                    |              |                                                       | elete Selected                       |
|                    |                                                       |                   |                                                                    |              |                                                       |                                      |
| SUN<br>8AM         | MON                                                   | TUE               | WED                                                                | THU          | FRI                                                   | SAT                                  |
| 0.011              |                                                       |                   |                                                                    |              | 9-00 - 9-50                                           |                                      |
| SAM                |                                                       |                   |                                                                    |              | ANT 101                                               |                                      |
| 10AM               |                                                       |                   |                                                                    |              | 10:00 - 10:50<br>HIS 105                              |                                      |
| 11AM               | 11:00 - 11:50<br>ANT 101                              |                   | 11:00 - 11:50<br>ANT 101                                           |              |                                                       |                                      |
| 12PM               |                                                       | 12-20 1-45        |                                                                    | 12-20 - 1-45 |                                                       |                                      |
| 1PM                | 1:00 - 1: 1:00 - 1: 1:00 - 1<br>AST 1AST 1 <u>AST</u> | CLA 191           | 1:00 - 1: 1:00 - 1: 1:00 - 1<br>AST 1AST 1 <u>AST <sup>7</sup></u> | CLA 191      | 1:00 - 1: 1:00 - 1: 1:00 - 1<br>AST 1AST 1A <u>ST</u> |                                      |
| 2PM                | 2:00 - 2:50                                           |                   | 2:00 - 2:50                                                        |              |                                                       |                                      |

10

## **ADVISOR RECOMMENDATIONS**

Wildly Possible

University of Kentuck

The **Advisor Recommendations** tab allows students to review the courses that have been recommended by their academic advisor and then move those to their saved/planned courses.

Check the box next to the course to perform the action.

| Registi  | ration Men      | u •            |            |            |                 | Select                            | ed term: Fall Semes                         | ster 2023 (CHANGE) -                   |
|----------|-----------------|----------------|------------|------------|-----------------|-----------------------------------|---------------------------------------------|----------------------------------------|
| Fall Sen | nester 2023 🜩   | Registered     | Planned    | Advisor    | Recommendations | Messages                          | <ul> <li>Registrat<br/>closes 08</li> </ul> | ion window is Open,<br>3/20 @ 11:59 PM |
| Adviso   | or recommend    | lations for Ur | ndergradua | ate, 3.0 C | redits          |                                   |                                             |                                        |
| Sele     | ect all courses |                |            |            |                 |                                   |                                             |                                        |
| + 🗆      | <u>APP 200</u>  | Section 001    |            | 3 C        | credits 🗸       | ▲ 18 seats open, 2 waitlis<br>pen | t seats                                     | Added by: KESP225                      |
| Сору     | to My Saved Co  | urses          |            |            |                 |                                   |                                             |                                        |
|          |                 |                |            |            |                 |                                   |                                             |                                        |
|          | SUN             | MON            | 1          | UE         | WED             | THU                               | FRI                                         | SAT                                    |
| 8AM      |                 |                |            |            |                 |                                   |                                             |                                        |
| 9AM      |                 |                |            |            |                 |                                   | 9:00 - 9:50                                 |                                        |
| 10AM     |                 | 10:00 - 10:50  |            |            | 10:00 - 10:50   |                                   | ANT TOT<br>10:00 - 10:50                    |                                        |
|          |                 | APP 200        |            |            | APP 200         |                                   | HIS 105                                     |                                        |
| 11AM     |                 | ANT 101        |            |            | ANT 101         | ,                                 | APP 200                                     |                                        |
| 12PM     |                 |                |            |            |                 |                                   |                                             |                                        |
| 1PM      |                 |                |            |            |                 |                                   |                                             |                                        |
| 2PM      |                 | 2:00 - 2:50    |            |            | 2:00 - 2:50     |                                   |                                             |                                        |
| 3PM      |                 |                |            |            | COL 103         |                                   |                                             |                                        |

# **REGISTERED COURSES** WITH SCHEDULE VIEW

The **Registered Courses** screen displays the registered classes, along with a schedule view at the bottom. This is a summary page of your schedule at a glance. The **registered** courses are shown in color and any **planned** courses will show in black.

Navigate to the **Registered Courses** screen with the full schedule view by clicking **Menu**, then **Registered Courses**.

**Tips:** Notice that this page includes the type of course (online, inperson, hybrid), the date and times of the course, the location of the course, the instructor, and the grade type.

If you click on the course location, a new window with an interactive map will appear so that you can view where the course is on campus.

You can also click **Print** in the upper right-hand corner to print your schedule.

Lastly, if you click **Buy Books** in the top right-hand corner, a new window linking to the UK Bookstore with a list of the course materials/books will appear.

| egi   | stered C               | ourses                         | Menu 🗸                       |                           |                                                     |                   | Sel          | ected term               | Fall Semes                 | ter 2023 | 3 (CHANGE   |
|-------|------------------------|--------------------------------|------------------------------|---------------------------|-----------------------------------------------------|-------------------|--------------|--------------------------|----------------------------|----------|-------------|
| egist | tered Cours            | es (12.0 Cre                   | dits)                        |                           |                                                     |                   |              | REGISTRAT                | ION HISTORY                | PRINT    | BUY BOOKS   |
|       | COURSE                 | TYPE                           | TIMES                        |                           | LOCATION                                            |                   | INSTRUCTOR   |                          | CREDITS                    |          |             |
|       | HIS 105<br>Section 002 | Lecture<br>In-Person           | MW<br>2:00 pt<br>Aug 21      | m - 2:50 pm<br>I-Dec 13   | <u>Don and Cathy Jacob</u><br><u>Bldg</u><br>Rm.121 | s Science         | Tammy White  | ock                      | 3.0 Credits<br>Grade type: | Normal   | <u>Edit</u> |
|       |                        | Recitation<br>In-Person        | F<br>10:00<br>Aug 25         | am - 10:50 am<br>5-Dec 15 | Patterson Office Towe<br>Rm.112                     | [                 | TBD          |                          |                            |          |             |
|       | APP 200<br>Section 001 | Lecture<br>In-Person           | MW<br>10:00<br>Aug 21        | am - 10:50 am<br>I-Dec 13 | <u>Taylor Education Bldg</u><br>Rm.158              |                   | Kathryn S En | gle                      | 3.0 Credits<br>Grade type: | Normal   | <u>Edit</u> |
|       |                        | Discussion<br><u>In-Person</u> | F<br>11:00 a<br>Aug 25       | am - 11:50 am<br>5-Dec 15 | <u>Dickey Hall</u><br>Rm.129                        |                   | TBD          |                          |                            |          |             |
|       | ANT 101<br>Section 001 | Lecture<br>In-Person           | MW<br>11:00 a<br>Aug 21      | am - 11:50 am<br>I-Dec 13 | Whitehall Classroom E<br>Rm.102                     | Bidg              | Renee M Bon  | zani                     | 3.0 Credits<br>Grade type: | Normal   | <u>Edit</u> |
|       |                        | Recitation<br>In-Person        | F<br>9:00 a<br><i>Aug</i> 2: | m - 9:50 am<br>5-Dec 15   | Whitehall Classroom E<br>Rm.217                     | Bldg              | TBD          |                          |                            |          |             |
|       | CLA 191<br>Section 001 | Lecture<br>In-Person           | TR<br>12:30<br>Aug 22        | om - 1:45 pm<br>2-Dec 14  | Whitehall Classroom B<br>Rm.245                     | <u>Ildg</u>       | James Herma  | an Brusuelas             | 3.0 Credits<br>Grade type: | Normal   | <u>Edit</u> |
|       | SUN                    | MC                             | IN                           | IUE                       | WED                                                 |                   | THU          | н                        | a                          | SA       | I.          |
| BAM   |                        |                                |                              |                           |                                                     |                   |              |                          |                            |          |             |
| 9AM   |                        |                                |                              |                           |                                                     |                   |              | 9:00 - 9:50<br>ANT 101   |                            |          |             |
| 10AM  |                        | 10:00 - 10:50<br>APP 200       |                              |                           | 10:00 - 10:50<br>APP 200                            |                   |              | 10:00 - 10:50<br>HIS 105 |                            |          |             |
| 11AM  |                        | 11:00 - 11:50<br>ANT 101       |                              |                           | 11:00 - 11:50<br>ANT 101                            |                   |              | 11:00 - 11:50            |                            |          |             |
| 12PM  |                        |                                |                              |                           |                                                     | 1                 |              | 11 200                   |                            |          |             |
| 100   |                        |                                |                              | 12:30 - 1:45<br>CLA 191   |                                                     | 12:30 -<br>CLA 19 | 1:45<br>91   |                          |                            |          |             |
|       |                        |                                |                              |                           |                                                     |                   |              |                          |                            |          |             |
| 2PM   |                        | 2:00 - 2:50<br>HIS 105         |                              |                           | 2:00 - 2:50<br>HIS 105                              |                   |              |                          |                            |          |             |
| 3PM   |                        |                                |                              |                           |                                                     |                   |              |                          |                            |          |             |

12

## **EDIT REGISTERED COURSES**

Vildly Possible

University of

To drop a course or change the grade type, click the **Edit** icon at the far right of the course listed under **Registered Classes.** 

If you would like to change sections of a course, please email <u>Registration@uky.edu</u>.

| Re  | gistered C             | ourses                         | Menu 👻                                            |                                                              | Selected ter     | m: Fall Semester 2023             | (CHANGE) 👻  |
|-----|------------------------|--------------------------------|---------------------------------------------------|--------------------------------------------------------------|------------------|-----------------------------------|-------------|
| Reg | istered Cours          | ses (12.0 Cre                  | edits)                                            |                                                              | REGISTR          | ATION HISTORY PRINT BL            | JY BOOKS    |
|     | COURSE                 | TYPE                           | TIMES                                             | LOCATION                                                     | INSTRUCTOR       | CREDITS                           |             |
|     | HIS 105<br>Section 002 | Lecture<br>In-Person           | MW<br>2:00 pm - 2:50 pm<br>Aug 21-Dec 13          | <u>Don and Cathy Jacobs Science</u><br><u>Bldg</u><br>Rm.121 | a Tammy Whitlock | 3.0 Credits<br>Grade type: Normal | Edit        |
|     |                        | Recitation<br><u>In-Person</u> | F<br>10:00 am - 10:50 am<br><i>Aug 25-Dec 15</i>  | Patterson Office Tower<br>Rm.112                             | TBD              |                                   |             |
|     | APP 200<br>Section 001 | Lecture<br>In-Person           | MW<br>10:00 am - 10:50 am<br><i>Aug 21-Dec</i> 13 | <u>Taylor Education Bldg</u><br>Rm.158                       | Kathryn S Engle  | 3.0 Credits<br>Grade type: Normal | <u>Edit</u> |
|     |                        | Discussion<br>In-Person        | F<br>11:00 am - 11:50 am<br>Aug 25-Dec 15         | <u>Dickey Hall</u><br>Rm.129                                 | TBD              |                                   |             |

You can also click **Edit** next to the course on the **Home** page in myUK GPS.

| Home Menu -                         |                      |                             | Selected term: Fall Semester 2023 (CHANGE) -     |
|-------------------------------------|----------------------|-----------------------------|--------------------------------------------------|
| Registration Windows and            | d Deadlines          |                             | Jon Hibbard                                      |
| ✓ Your registration winde           | ow is Open, closes A | August 20 @ 11:59 PM        | MORE INFO Make Appointment                       |
| ✓ You have 0 holds or a             | actions preventing r | egistration on your account | FINANCIAL AID COUNSELOR<br>OSFAS<br>OSFAS@UKYEDU |
| Registered Courses                  |                      | REGISTRATION HISTORY PRINT  | BUY BOOKS Book an Appointment                    |
| COURSE                              | CREDITS              | GRADE TYPE GRADES           | My Program of Study                              |
| HIS 105<br>Section 002<br>In-Person | 3.0 Credits          | Normal *** / ***            | Edit ORGANIZATION<br>College of Arts & Sciences  |
| Section 001                         | 3.0 Credits          | Normal *** / ***            | Edit MAJOR<br>Anthropology                       |

## **DROPS AND GRADE TYPE CHANGES**

To drop a course, click the red **Drop This Course** button in the top right corner.

To change the grade type, use the **Change grade type** box in the top left corner.

Please consult with your academic advisor before updating any course to a Pass/Fail grade type.

If the drop or grade change has been successfully processed, it will say in green letters that the drop or grade change was changed successfully.

**Tip:** The deadlines to drop and change the grade type are displayed at the bottom of the screen.

| egistered for this                                                                             | s course on: 8/3/2                  | 2023                                                                                                    |                                                      |                                                                                           | Drop Thi                              |
|------------------------------------------------------------------------------------------------|-------------------------------------|----------------------------------------------------------------------------------------------------|------------------------------------------------------|-------------------------------------------------------------------------------------------|---------------------------------------|
| Change grad                                                                                    | save (                              | Grade Type                                                                                                    |                                                      |                                                                                           |                                       |
| IIS 105 Sect                                                                                   | ion 002 His E                       | ur Mid 17 Cent Pres 3.                                                                                                    | 0 Credits                                            |                                                                                           |                                       |
| • Applies to the<br>European politics                                                          | e UK Core require, society, and cul | rements:<br>ture from the Age of Abso                                                                                                    | olutism to the present. It                           | is a continuation of <u>HIS 10</u>                                                        | <u>4</u> .                            |
| SECTION                                                                                        | TYPE                                | TIMES                                                                                                    | LOCATION                                             | INSTRUCTOR                                                                                | CREDITS                               |
| 002                                                                                            | Lecture<br>In-Person                | MW<br>2:00 pm - 2:50 pm<br>Aug 21-Dec 13                                                                                                    | <u>Don and Cathy Jacobs</u><br><u>Bidg</u><br>Rm.121 | Science Tammy Whitlock                                                                    | 3.0 Credits                           |
|                                                                                                | Recitation<br>In-Person             | F<br>10:00 am - 10:50 am<br><i>Aug 25-Dec 15</i>                                                                                                    | Patterson Office Tower<br>Rm.112                     | TBD                                                                                       |                                       |
|                                                                                                |                                     |                                                                                                    |                                                      |                                                                                           |                                       |
| rse Deadline                                                                                   | s & Refund S                        | Schedule                                                                                                    |                                                      |                                                                                           |                                       |
| ISE Deadline                                                                                   | s & Refund S                        |                                                                                                    | ATE(S)                                               | ADDITIONAL INFORMATION                                                                    |                                       |
| EVENT<br>Add Class                                                                             | s & Refund S                        | DEADLINE D.<br>8/25/2023                                                                                                    | ATE(S)                                               | ADDITIONAL INFORMATION                                                                    |                                       |
| EVENT<br>Add Class<br>Change Grad                                                              | es & Refund S                       | Chedule DEADLINE D 8/25/2023 9/10/2023                                                                                                    | ATE(S)                                               | ADDITIONAL INFORMATION                                                                    |                                       |
| EVENT<br>Add Class<br>Change Grad<br>Drop Class                                                | es & Refund S                       | Deadline D           8/25/2023           9/10/2023           9/10/2023                                                                                                    | ATE(S)                                               | ADDITIONAL INFORMATION                                                                    | ranscript                             |
| EVENT<br>Add Class<br>Change Grad<br>Drop Class<br>Withdraw fro                                | es & Refund S<br>le Type<br>m Class | Chedule  DEADLINE D  8/25/2023  9/10/2023  9/10/2023  9/11/2023  9/11/2023  9/11/2023  9/11/2023  9/11/2023  9/11/2023  9/11/2023  9/11/2023  9/11/2023  9/11/2023  9/11/2023  9/11/2023  9/11/2023  9/11/2023  9/11/2023  9/11/2023  9/11/2023  9/11/2023  9/11/2023  9/11/2023  9/11/2023  9/11/2023  9/11/2023  9/11/2023  9/11/2023  9/11/2023  9/11/2023  9/11/2023  9/11/2023  9/11/2023  9/11/2023  9/11/2023  9/11/2023  9/11/2023  9/11/2023  9/11/2023  9/11/2023  9/11/2023  9/11/2023  9/11/2023  9/11/2023  9/11/2023  9/11/2023  9/11/2023  9/11/2023  9/11/2023  9/11/2023  9/11/2023  9/11/2023  9/11/2023  9/11/2023  9/11/2023  9/11/2023  9/11/2023  9/11/2023  9/11/2023  9/11/2023  9/11/2023  9/11/2023  9/11/2023  9/11/2023  9/11/2023  9/11/2023  9/11/2023  9/11/2023  9/11/2023  9/11/2023  9/11/2023  9/11/2023  9/11/2023  9/11/2023  9/11/2023  9/11/2023  9/11/2023  9/11/202  9/11/202  9/11/202  9/11/202  9/11/202  9/11/202  9/11/202  9/11/202  9/11/202  9/11/202  9/11/202  9/11/202  9/11/202  9/11/202  9/11/202  9/11/202  9/11/202  9/11/202  9/11/202  9/11/202  9/11/202  9/11/202  9/11/202  9/11/202  9/11/202  9/11/202  9/11/202  9/11/202  9/11/202  9/11/202  9/11/202  9/11/202  9/11/202  9/11/202  9/11/202  9/11/202  9/11/202  9/11/202  9/11/202  9/11/202  9/11/202  9/11/202  9/11/202  9/11/202  9/11/202  9/11/202  9/11/202  9/11/202  9/11/202  9/11/202  9/11/202  9/11/202  9/11/202  9/11/202  9/11/202  9/11/202  9/11/202  9/11/202  9/11/202  9/11/202  9/11/202  9/11/202  9/11/202  9/11/202  9/11/202  9/11/202  9/11/202  9/11/202  9/11/202  9/11/202  9/11/202  9/11/202  9/11/202  9/11/202  9/11/202  9/11/202  9/11/202  9/11/202  9/11/202  9/11/202  9/11/202  9/11/202  9/11/202  9/11/202  9/11/202  9/11/202  9/11/202  9/11/202  9/11/202  9/11/202  9/11/202  9/11/202  9/11/202  9/11/202  9/11/202  9/11/202  9/11/202  9/11/202  9/11/202  9/11/202  9/11/202  9/11/202  9/11/202  9/11/202  9/11/202  9/11/202  9/11/202  9/11/202  9/11/202  9/11/20  9/11/20  9/11/20  9/11/20  9/11/20  9/11/20  9/11/20  9/11/20  9/11/20  9/11/20 | ATE(S)<br>11/1/2023                                  | ADDITIONAL INFORMATION<br>Class will not appear on the I<br>Class will appear on the tran | ranscript<br>script with a 'W' grade  |
| RSE Deadline<br>EVENT<br>Add Class<br>Change Grac<br>Drop Class<br>Withdraw fro<br>100% Refund | Is & Refund S                       | DEADLINE D.           8/25/2023           9/10/2023           9/10/2023           9/11/2023           9/11/2023           9/20/2023                                                                                                    | ATE(S)<br>11/1/2023                                  | ADDITIONAL INFORMATION<br>Class will not appear on the tran                               | ranscript<br>script with a 'W grade   |
| RE Deadline<br>EVENT<br>Add Class<br>Change Grac<br>Drop Class<br>Withdraw fro<br>100% Refund  | Is & Refund S                       | Behadule           DEADLINE D           8/25/2023           9/10/2023           9/10/2023           9/11/2023 -           ved         8/20/2023           ed         8/21/2023 -                                                                                                    | ATE(S)<br>11/1/2023<br>8/27/2023                     | ADDITIONAL INFORMATION                                                                    | rranscript<br>script with a 'W' grade |

For more information about Registration visit <u>https://registrar.uky.edu/registration</u> or call 859-257-7173.

For more detailed information about myUKGPS visit <u>https://registrar.uky.edu/myuk-gps</u>.

ssible